1. Navigate to the WVNCC website at <u>www.wvncc.edu</u> and select Student Portal.

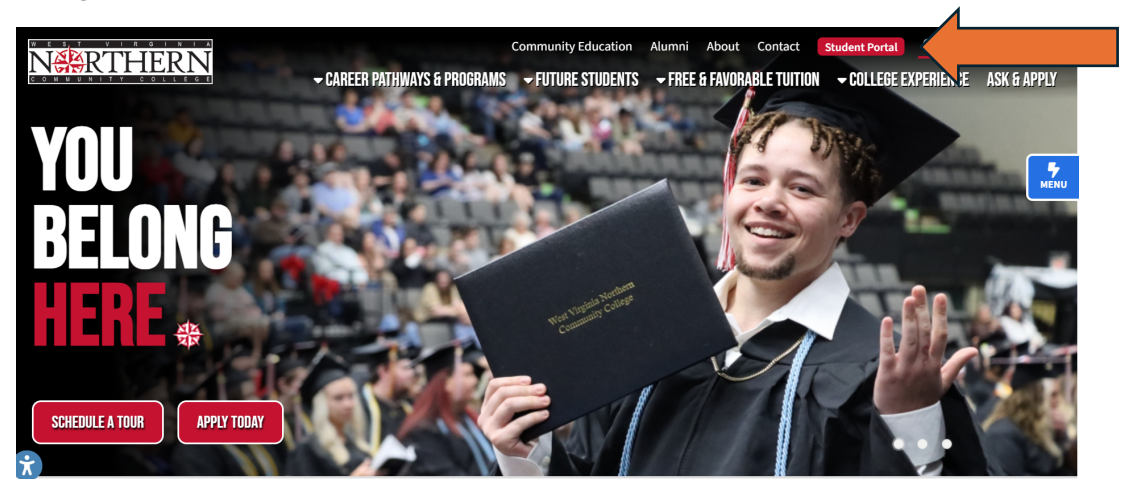

2. Next, log in to your student portal.

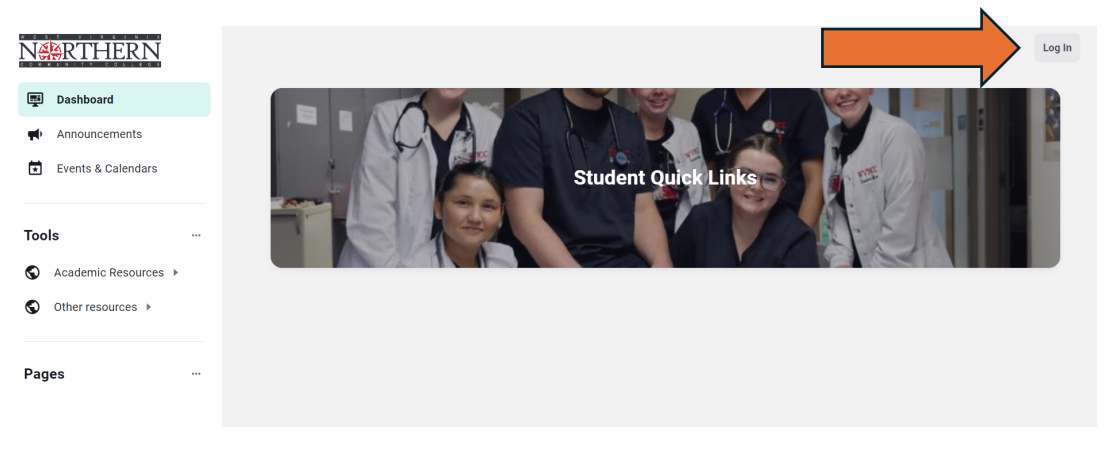

3. From your student portal, select Brightspace, our learning management system (LMS)

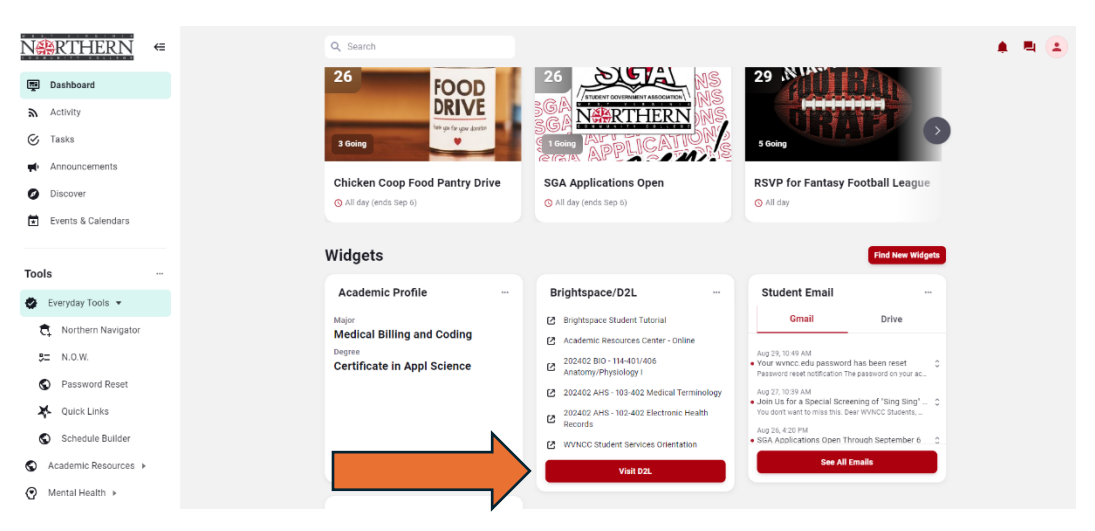

4. Select your course from the My Courses area of Brightspace.

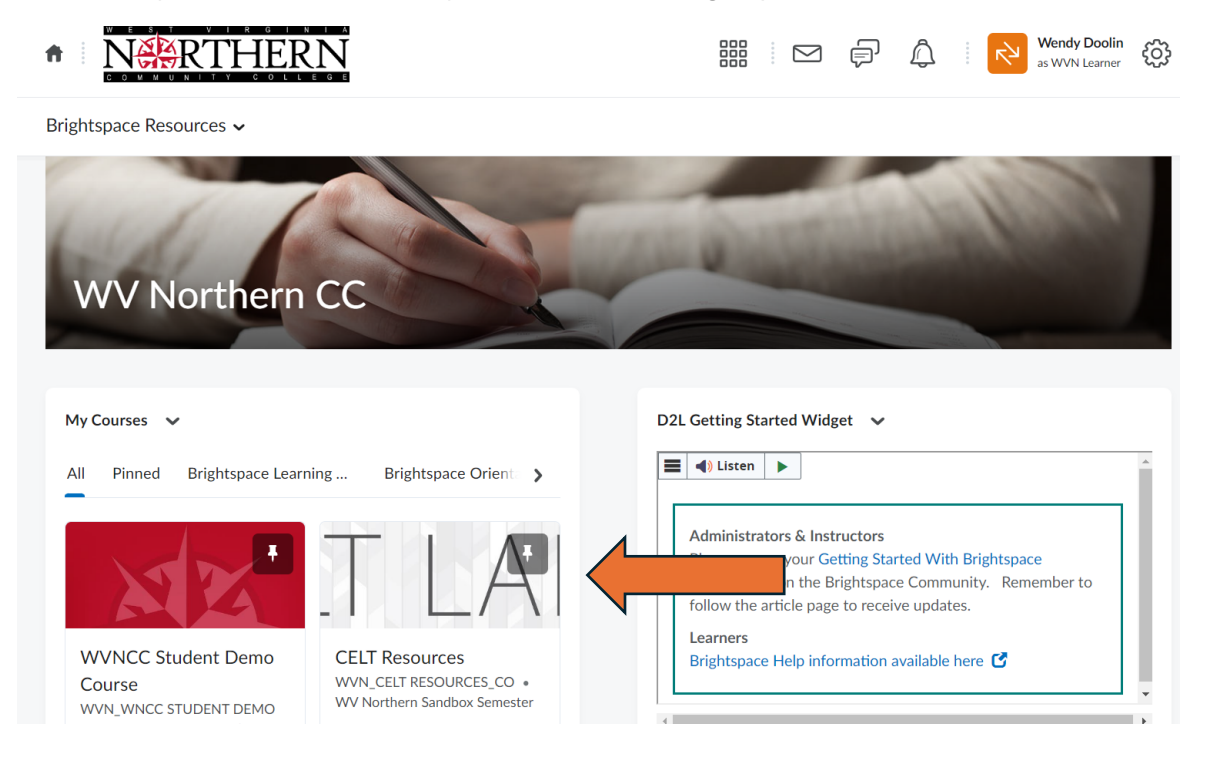

5. Select Content from the navigation bar.

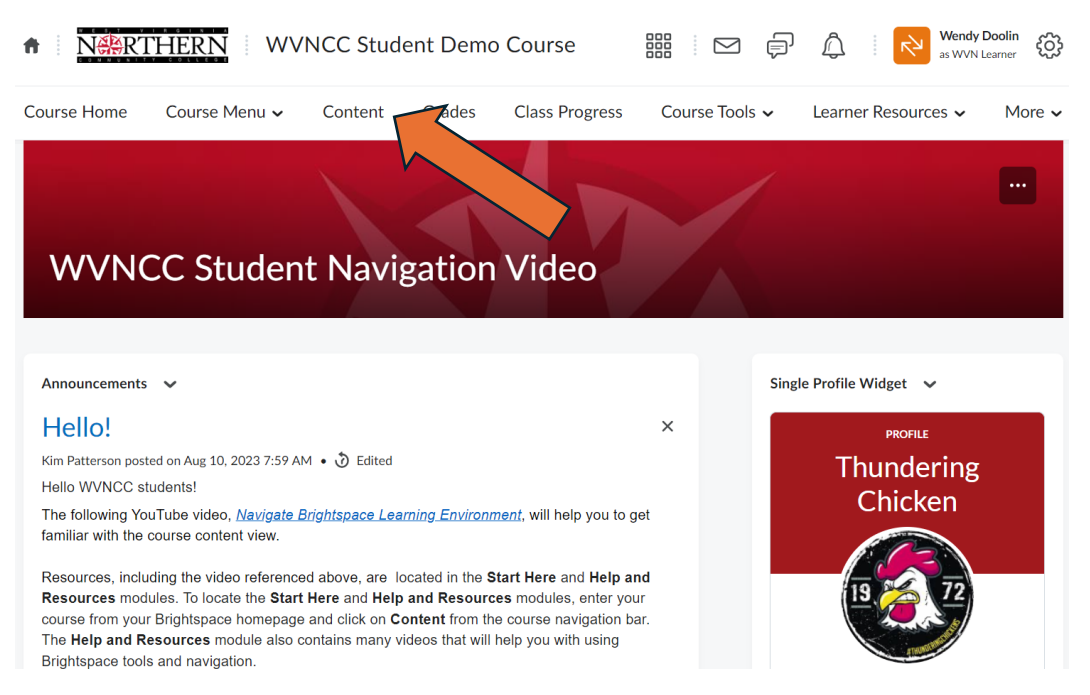

6. Select Start Here! to locate the WVNCC Bookstore Resources link.

| ft NART     | HERN WVN      | CC Student Demo    | o Course       |                | 🛛 🔁 '             | Nendy Doolin<br>is WVN Learner |
|-------------|---------------|--------------------|----------------|----------------|-------------------|--------------------------------|
| Course Home | Course Menu 🗸 | Content Grades     | Class Progress | Course Tools 🗸 | Learner Resources | s 🗸 More 🗸                     |
|             | <b></b>       | /VNCC Bookstore Re | sources        | Contin         | nue               |                                |
|             | Start Her     | e!                 |                | Completed 5/12 | Þ                 |                                |
|             | Help and      | Resources          |                | Completed 2/18 | Þ                 |                                |

7. Locate and select WVNCC Bookstore Resources

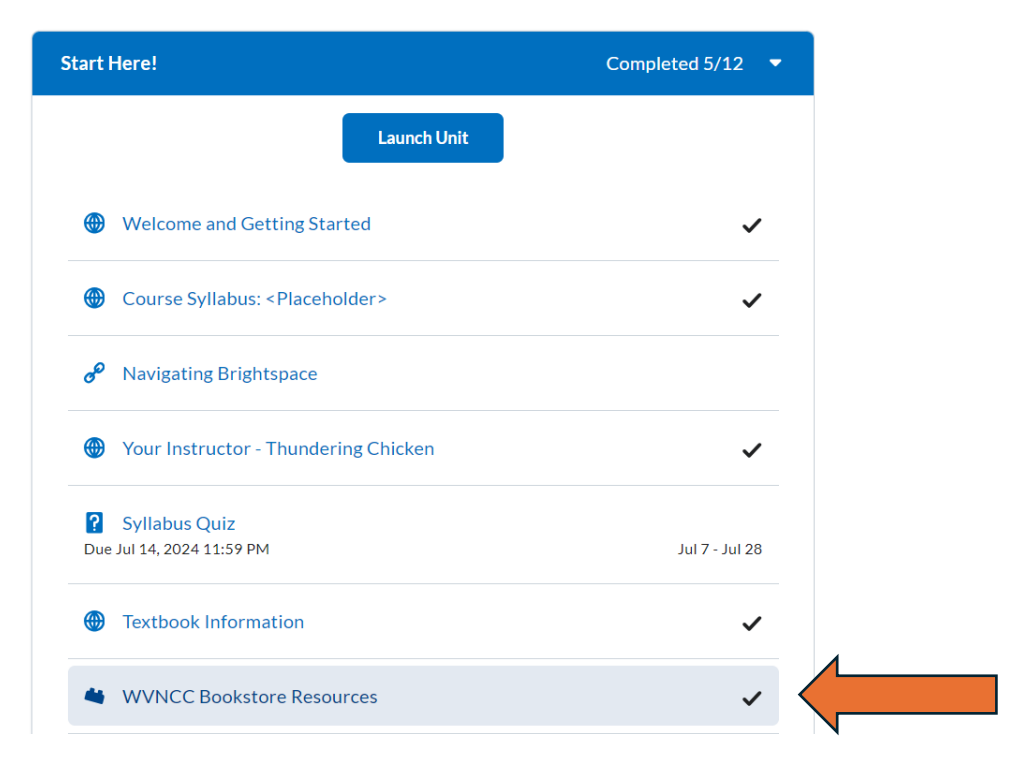

8. Select the link "Open in a new window."

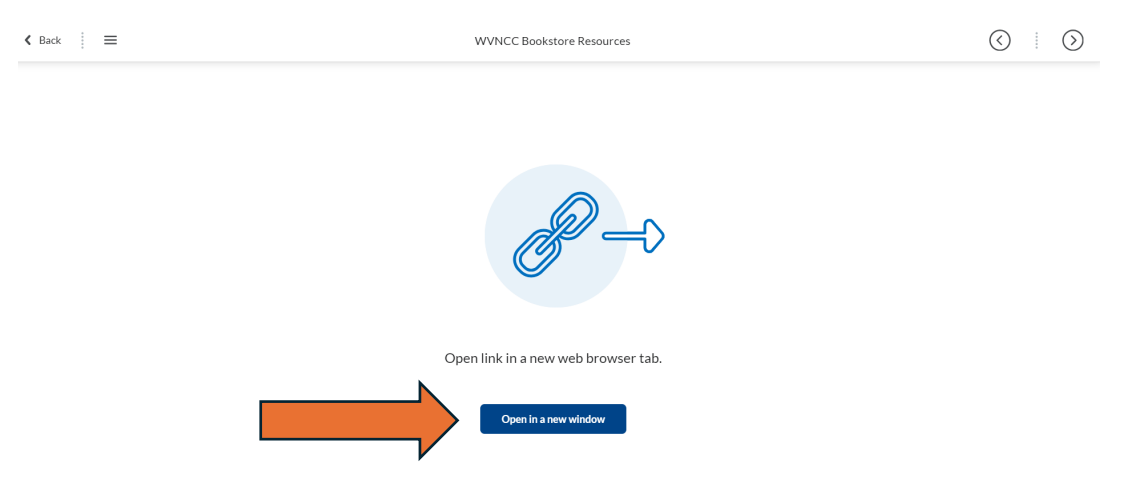

9. Locate your book and select "Read Now."

| NEROTIERN                                                                                                    |          |                         | ٢ |
|----------------------------------------------------------------------------------------------------|----------|-------------------------|---|
| Fall 2024 August EA                                                                                                    |          |                         |   |
| 2 Courses, 1 Material                                                                                                    |          |                         |   |
|                                                                                                    | Filter 👻 | Filter course materials | ٩ |
| 202402 AHS - 103-402 Medical Terminology<br>Medical Terminology Learning Through Practice<br>EXEMPTION OF THE Destroy of the Content of the Content of the Conte |          |                         |   |

10. You will then need to set up a Vital Source page access. Enter your WVNCC email address in the email box ad select "Continue." Please remember this login and password as you may need it again.

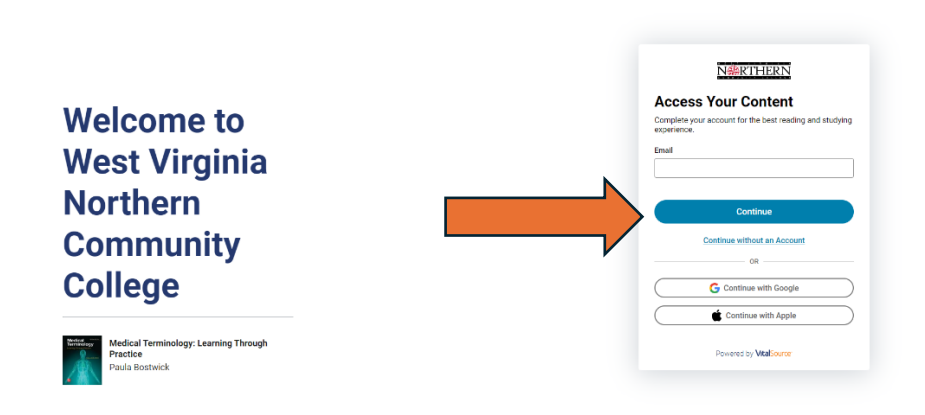

11. Follow the prompts to create your account.

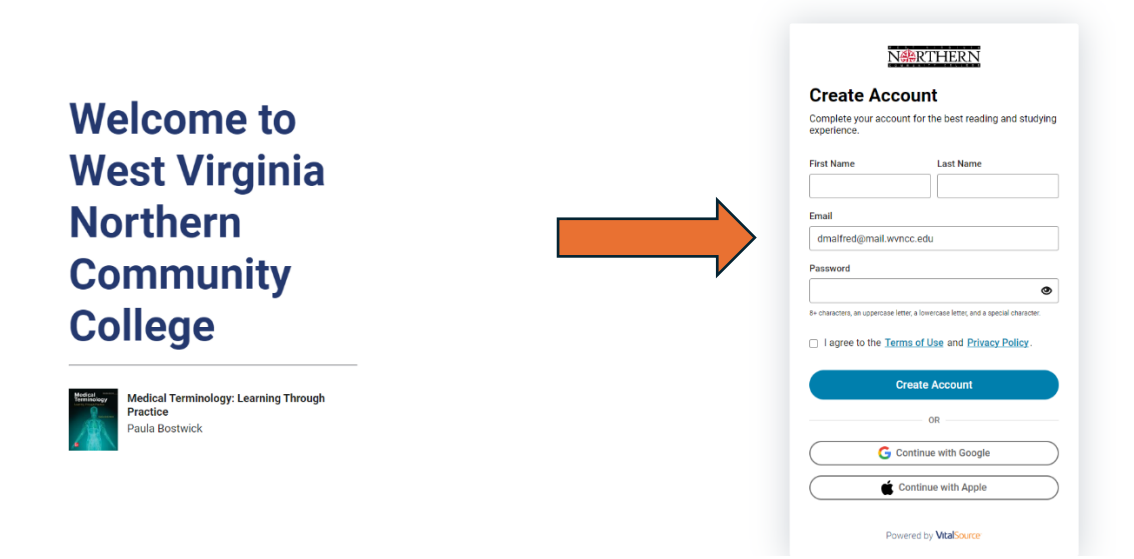

12. The next screen will indicate that you will need to verify your account by selecting an activation link sent to your WVNCC email address.

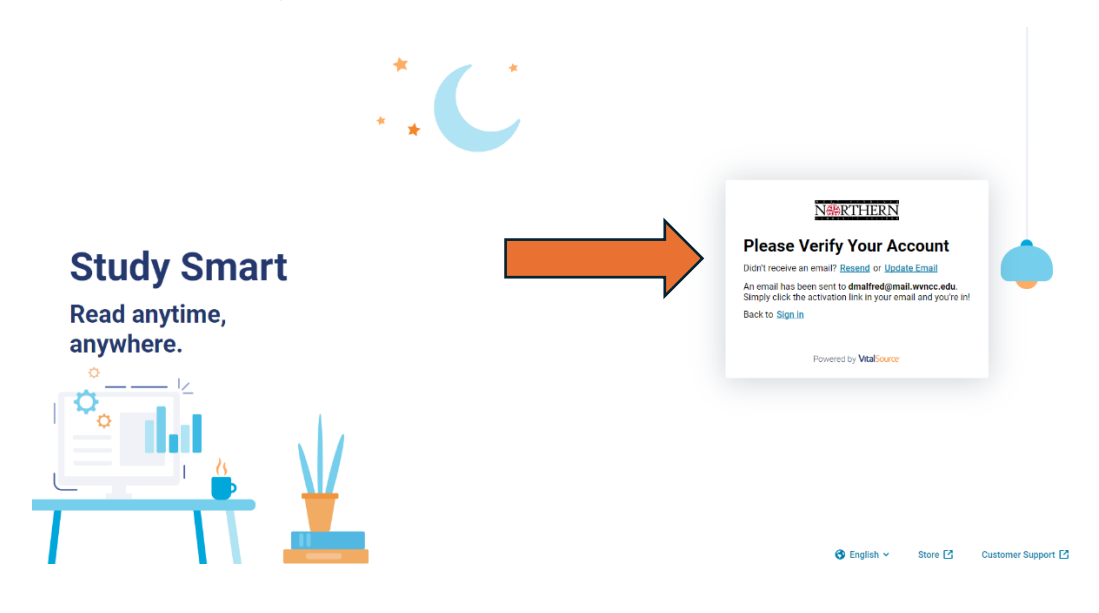

13. The link to access your book will be sent to your email account. Log in to your WVNCC email to access this link.

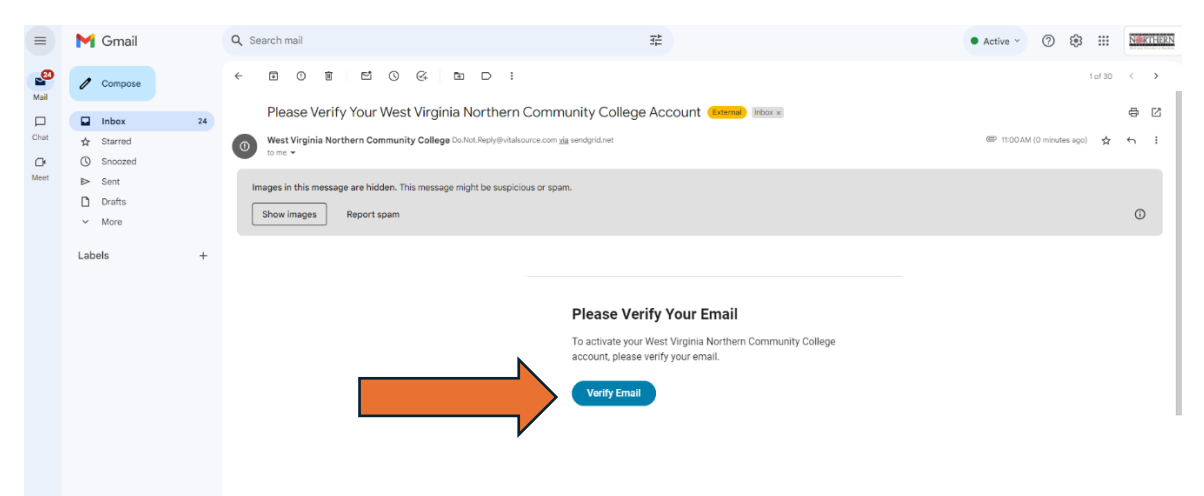

14. Once your email has been verified, you will be redirected to Vital Source to access your book. If you have additional books, use the library icon located in the upper left to access your other books.

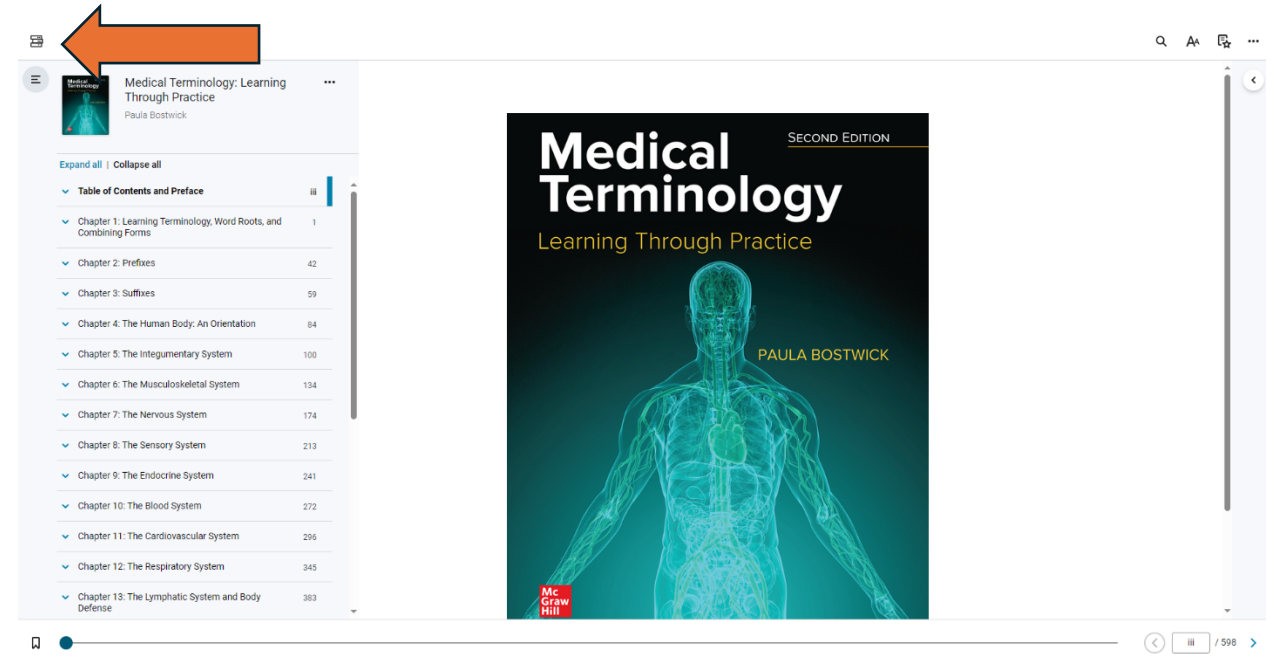

15. This is the library area where you can access additional books.

|                         | Welcome to West Virginia Northern Community College!<br>Use your dashboard to quickly access your content, add new items to your library, jump back into your last study session, and more!                                          |
|-------------------------|----------------------------------------------------------------------------------------------------|
| MY SHELVES              | Recent Activity                                                                                                    |
| My Library<br>Favorites | Medical Terminology: Learning Through Practice<br>2nd Edition<br>Continue Reading                                                                                                    |
|                         | Enhance Your Experience<br>Make the most of your study session.                                                                                                    |
|                         | Redeem Code<br>Enter the 12 or 20 character code from your instructor,<br>bookstore or third party store to access your content.           Search<br>Find the title you're looking for or search inside of your<br>books by keyword. |

16. If you have received a Redeem Code from your instructor or Akademos, you will enter that code here.

| NHRTHERN                | Welcome to West Virginia Northern Community College!<br>Use your dashboard to quickly access your content, add new items to your library, jump back into your last study session, and more!                                          |
|-------------------------|----------------------------------------------------------------------------------------------------|
| C Search                | Recent Activity                                                                                                    |
| My Library<br>Favorites | Medical Terminology: Learning Through Practice       Redeem Code       X         Medical Terminology: Learning Through Practice       Enter the 12 or 20 character code provided by your instructor, bookstore or third party store. |
|                         | Enhance Your Experience Make the most of your study session.                                                                                                    |
|                         | Redeem Code Enter the 12 or 20 character code from your instructor, bookstore or third party store to access your content.     Find the title you're looking for or search inside of your later.     Search inside of your           |